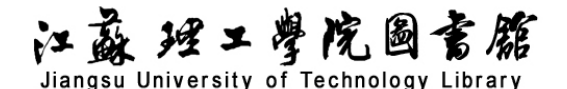

## 中国重要报纸全文数据库检索与利用导航

## 一、数据库介绍

《中国重要报纸全文数据库》是以学术性、资料性报纸文献为出版内容的连续动态更新的报纸 全文数据库。报纸库年均收录并持续更新各级重要党报、行业报及综合类报纸逾650余种,累积出版 2000年以来报纸全文文献2040余万篇。产品分为十大专辑:基础科学、工程科技 I、工程科技 II、 农业科技、医药卫生科技、哲学与人文科学、社会科学 I、社会科学 II、信息科技、经济与管理科 学。十大专辑下分为168个专题文献数据库和近3600个子栏目。

## 二、操作说明

1. 进入数据库

进入图书馆主页(http://lib.jstu.edu.cn),点击"资源"里的"数据库",在"常用数据库资源列表"中点击"中国重要报纸全文数据库"。

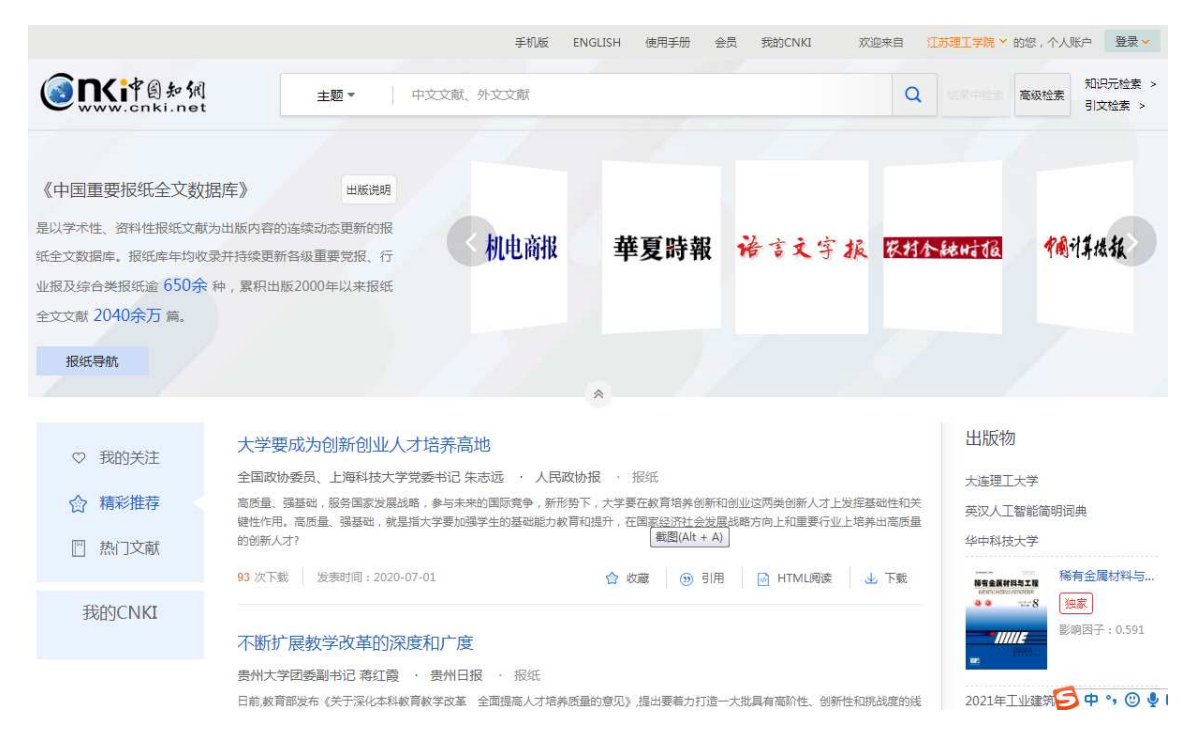

江苏理工学院图书馆信息部 联系电话: 0519-86953548

## 江盛 理工學院圖書館

Jiangsu University of Technology Library

2. 进入检索界面

(1) 初级检索

步骤 1: 在"常用数据库资源列表"中点击"中国重要报纸全文数据库"。

步骤 2: 在"检索项"中选择要检索的项目,在"检索框"中输入要检索的内容,按"检索" 按钮,进入检索结果页面后打开检索内容。

步骤 3: 点击查看相关内容。

步骤 4: 点击"下载"按钮,可以保存所看的内容。

(2) 高级检索

步骤 1: 在"常用数据库资源列表"中点击"中国重要报纸全文数据库"。

步骤 2: 点击高级检索,进入高级检索界面。

步骤 3: 根据检索需要,在对应的"检索项"中输入相关的检索词,如:主题、关键词、题名、 小标题、全文、作者、第一作者、作者单位等,点击检索。可使用"逻辑"按钮对检索 词进行组合,按"+"、"-"号增加、减少检索项。

步骤4: 输入报纸日期, 可按时间范围检索报纸。

步骤 5: 点击查看相关内容,点击"下载"按钮,可以保存所看的内容。